## ARCHIVO PLANILLA ELECTRÓNICA : "REMUNERACION DEL TRABAJADOR"

1.- Primero se debe configurar, para esto debemos ir a: Planillas / Conceptos / Registro de Conceptos.

| Código                                         | IN001                           | Activo 🗸                   | 7              | Código             | Descripción                             |   | 1          |
|------------------------------------------------|---------------------------------|----------------------------|----------------|--------------------|-----------------------------------------|---|------------|
| Peserin Larga SUELDO                           |                                 |                            |                |                    | * BASE COMPUTABLE                       |   |            |
| Descrip. Larga                                 | ISUELDO                         |                            | _              | TAFP               | ** TOTAL AFP                            |   |            |
| Descrip. Corta                                 | SUELDO                          |                            |                | NETO               | ***** NETO A PAGAR                      |   | _          |
| Tipo                                           | RESULTADO / FO                  | RMULA                      | -              | AP999              | ***** TOTAL APORTES                     |   | _          |
| Unidad                                         | SOLES                           |                            | -              | EG999              | ***** TOTAL DESCUENTOS                  |   | _          |
| onidad                                         | 100220                          |                            |                | IN999              | ***** TOTAL INGRESOS                    |   | _          |
| Asociado                                       | I                               |                            | _              | EG008              | STA. CATEGORIA                          |   | -          |
|                                                |                                 |                            |                | EG010              | ADELANTO                                |   | -          |
| Características                                |                                 | Clasificación              |                | ASGEM              | ASIGNACION FAMILIAR                     |   | -          |
| Imprin                                         | nir 🔽 Si                        | • Ingreso                  |                | BASI               | BASICO LIQUIDACION                      |   | -          |
| Cuenta Corrier                                 |                                 | 0 Descuento                |                | DA005              | CANTIDAD HPS EXTRAS 100%                |   | -1         |
| Generar Diske                                  |                                 | C Ninguno                  |                | 1                  | Grand Bride Extreme Tools               |   | T          |
| 5° Categoría<br>Provisional<br>Afec<br>Resulta | ole 🔽 Si<br>cto 🗌 No<br>do 📄 No | L.B.S.<br>Monto Computable | No<br>No<br>No | Planillas          | A fectas<br>Descripción<br>A DE SUELDOS | X |            |
| C.T.S.<br>Monto Computa<br>Efecto Cancelate    | able 🗌 No<br>orio 📄 No          | R.T.P.S.<br>Afecto V No    |                | +                  | Z                                       |   |            |
|                                                | ÷.                              | 5<br>Jir                   |                | Consulta<br>Código | r por                                   |   | <i>i</i> n |

Verificar que todos los conceptos que se encuentren marcados con el check de IMPRIMIR deben tener colocado el código RTPS en la parte inferior de la pantalla.

Para conocer los códigos revisar el PDT – planilla electrónica.

| <mark>🍫</mark> 060 | 1 Planilla el                         | lectrónica 🔀                                                              |               |
|--------------------|---------------------------------------|---------------------------------------------------------------------------|---------------|
| Decl M             | antenimier                            | to de Conceptos                                                           |               |
|                    | Declarante –<br>Número do<br>20387272 | cumento Nombre, denominación o razón social 225 SOLUCIONES EN INFORMATICA |               |
|                    | Conceptos -                           | RESOS                                                                     |               |
|                    | Conce                                 | pto Descripción concepto                                                  | Activo 🔺      |
|                    | 0102                                  |                                                                           |               |
|                    | 0102                                  |                                                                           |               |
|                    | 0104                                  |                                                                           |               |
|                    | 0105                                  | TBABAIN EN SUBBETIEMPN (HOBAS EXTRAS) 25%                                 |               |
|                    | 0106                                  | TRABAJO EN SOBRETIEMPO (HORAS EXTRAS) 35%                                 |               |
| P                  | 0107                                  | TRABAJO EN DÍA FERIADO O DÍA DE DESCANSO                                  |               |
|                    | 0108                                  | INCREMENTO EN SNP 3.3 %                                                   |               |
|                    | 0109                                  | INCREMENTO POR AFILIACIÓN A AFP 10.23%                                    |               |
|                    | 0110                                  | INCREMENTO POR AFILIACIÓN A AFP 3.00%                                     |               |
|                    | 0111                                  | PREMIOS POR VENTAS                                                        |               |
|                    | 1                                     |                                                                           | •             |
|                    |                                       | Desmarcar todos Marcar todos                                              | Guardar       |
|                    |                                       |                                                                           | <u>S</u> alir |

3.- Ahora a generar el archivo. Ir a: Planillas / RTPS

| R.T.P.S.                 |                     | ×             |
|--------------------------|---------------------|---------------|
| Tipo Archiv              | REMUNERACION DE     | EL TRABAJADOR |
| Tipo de Plani<br>O Todos | lla                 |               |
| Seleccional              | ar PLANILLA DE SUEL | DOS           |
| Archivo                  |                     | Período       |
| Formulario               | 0601                | Año 2010      |
| Año                      | 2010                | Mes 04        |
| Mes                      | 04                  |               |
| R.U.C.                   | 20387272225         | <b>V</b>      |
|                          |                     |               |

Al terminar indicará la ubicación y el archivo generado

| R.T.P.S. | REMUNERACION DEL TRABAJADOR                               | × |
|----------|-----------------------------------------------------------|---|
|          | Se generó el archivo<br>C:\SICOEXE\060120100420387272225. |   |
|          | Aceptar                                                   |   |

4.- Busquemos y veamos el archivo generado.

Se generan 2 archivos (uno para PDT y otro en Excel).

| ICOEXE                                    |           |                            |  |                    |                    |        |          |   |  |
|-------------------------------------------|-----------|----------------------------|--|--------------------|--------------------|--------|----------|---|--|
| G V Equipo + Disco local (C:) + SICOEXE + |           |                            |  |                    |                    |        |          |   |  |
| Organizar 🔻 Incluir en biblioteca 👻       | Compartir | con 🔻 Grabar Nueva carpeta |  |                    |                    |        |          |   |  |
| 🕌 Disco local (C:)                        |           | Nombre                     |  | Fecha de modific 🗵 | Тіро               | Tamaño | <u> </u> | 4 |  |
| Archivos de programa                      |           | 060120100420387272225.rem  |  | 23/04/2010 05:41 p | Archivo REM        |        | 3 KB     | _ |  |
| InstallShield 2009 Projects               |           | 🗐 060120100420387272225REM |  | 23/04/2010 05:41 p | Hoja de cálculo de |        | 6 KB     |   |  |
| IntSicoWeb                                |           | t_remun.DBF                |  | 23/04/2010 05:41 p | Archivo DBF        |        | 0 KB     |   |  |
| DB PDB                                    |           | t_planil.dbf               |  | 23/04/2010 04:06 p | Archivo DBF        |        | 6 KB     |   |  |
| PerfLogs                                  |           | t_estlab.DBF               |  | 23/04/2010 11:06 a | Archivo DBF        |        | 11 KB    |   |  |
| SICODEMO8                                 |           | t_resing.FPT               |  | 19/04/2010 03:13 p | Archivo FPT        |        | 1 KB     |   |  |
| SICOEXE                                   |           | CTipOpe.FPT                |  | 16/04/2010 06:10 p | Archivo FPT        |        | 3 KB     |   |  |
| UNFO SOINFO                               | -         |                            |  | 14/04/2010 02-21 - | Audula Doc         |        | - VD     | - |  |

El contenido del archivo PDT se muestra así:

| Ľ | 0                   | 50 | 12 | 01   | 004 | 120387 | 272 | 22  | 25:  | Bl | oc ( | de | not | as |  |  |
|---|---------------------|----|----|------|-----|--------|-----|-----|------|----|------|----|-----|----|--|--|
| A | r <mark>c</mark> hi | vo | E  | Edio | ión | Forma  | ato | Ve  | er   | A  | yud  | la |     |    |  |  |
| 1 | 0                   | 97 | 96 | 58(  | 52  | 0804   | 11  | 2.  | . 9  | 5  | 11   | 2. | 95  |    |  |  |
| 1 | 0                   | 97 | 96 | 58(  | 52  | 0608   | 12  | 5.  | . 5( | D  | 12   | 5. | 50  |    |  |  |
| 1 | 0                   | 97 | 96 | 580  | 52  | 0606   | 11  | . 2 | 29   | 1  | 1.   | 29 |     |    |  |  |
| 1 | 0                   | 97 | 96 | 58(  | 52  | 0601   | 18  | . 8 | 32   | 1  | .8.  | 82 | 2   |    |  |  |
| 1 | 0                   | 97 | 96 | 58(  | 52  | 0121   | 12  | 00  | D.(  | DC | ) 1  | 20 | 0.  | 00 |  |  |
| 1 | 0                   | 97 | 96 | 58(  | 52  | 0201   | 55  | . ( | 00   | 5  | 55.  | 00 |     |    |  |  |
| L |                     |    |    |      |     |        |     |     |      |    |      |    |     |    |  |  |

- "1" Tipo de documento de identidad (DNI)
- "09796862" Número del documento de identidad
- "0804" Es el código PDT del concepto
- "112.95" En el monto devengado
- "112.95" Es el monto pagado o descontado

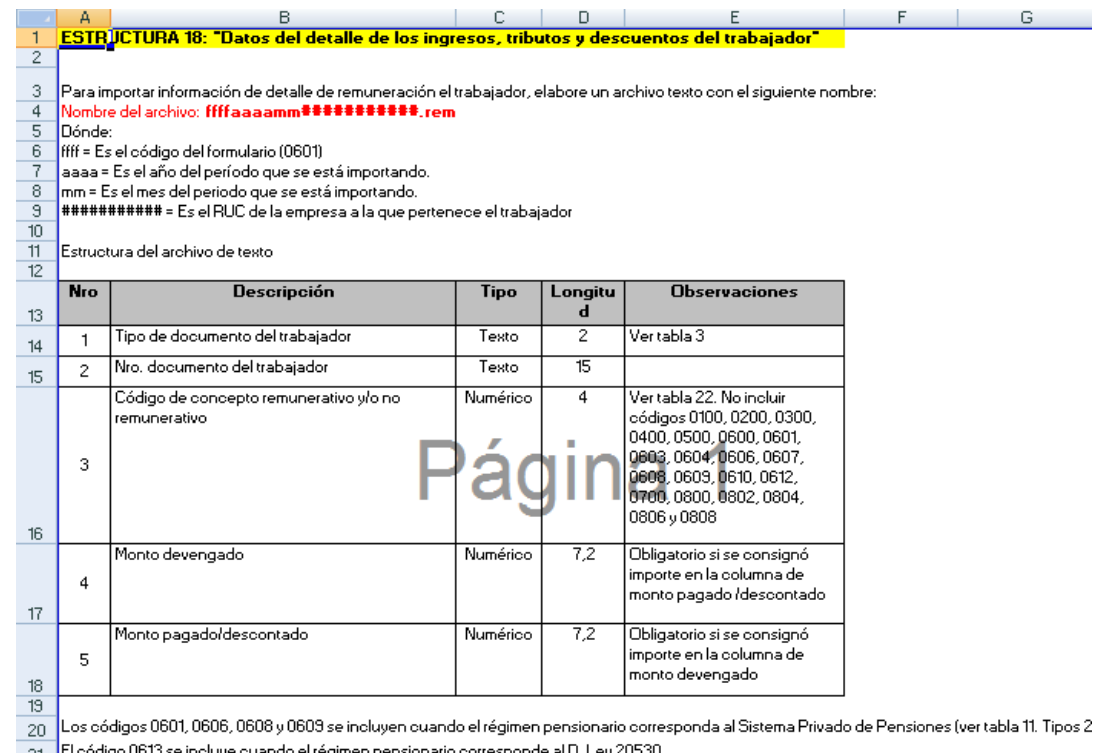

- 21 22 23 El código 0613 se incluye cuando el régimen pensionario corresponde al D. Ley 20530
- Para el caso de los códigos 700s (descuentos) sólo se considera el monto pagado/descontado

Esta es la estructura que indica SUNAT para este tipo de archivo

## 5.- Importarlo por la opción del PDT

| Importar                                                                                                    |  |  |  |  |  |  |  |
|----------------------------------------------------------------------------------------------------|--|--|--|--|--|--|--|
|                                                                                                    |  |  |  |  |  |  |  |
| <ul> <li>Jornada laboral por trabajador</li> <li>Dias subsidiados por trabajador</li> <li>Establecimientos por trabajador</li> <li>Días no trabajados por trabajador</li> <li>Detalle de remuneración</li> </ul> |  |  |  |  |  |  |  |
| Seleccione el directorio donde se encuentra el archivo de datos a importar:                                                                                                    |  |  |  |  |  |  |  |
| Directorio :                                                                                                    |  |  |  |  |  |  |  |
| Celombia<br>060120100420387272225.rem<br>060120100420387272225.rem<br>Plantilla<br>asan remo<br>Vadimar                                                                                                    |  |  |  |  |  |  |  |
| ⊢ Resultados de la importación                                                                                                    |  |  |  |  |  |  |  |
| 0 Registros transferidos                                                                                                    |  |  |  |  |  |  |  |
| 0 Registros rechazados                                                                                                    |  |  |  |  |  |  |  |
| <u>A</u> ceptar <u>S</u> alir                                                                                                    |  |  |  |  |  |  |  |

Buscar el archivo en la carpeta C:\SICOEXE.